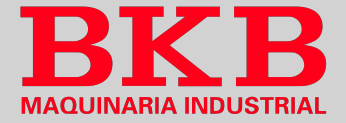

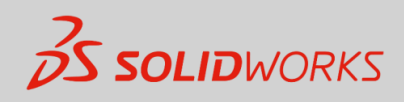

## **LECCIÓN 3**

## Modelado básico de piezas

## Objetivos de aprendizaje:

- Elegir el mejor perfil para croquizar y el plano de croquis oportuno.
- Extruir un croquis como un corte.
- Crear taladros con el Asistente para taladro e insertar redondeos en un sólido.
- Aprender a editar un croquis, editar una operación y retroceder.
- Realizar un dibujo básico de una pieza.
- Efectuar un cambio en una cota.
- Demostrar la asociatividad entre el modelo y sus dibujos.

La información contenida en este documento y el software que se describe en el mismo están sujetos a cambios sin previo aviso y no son compromisos por parte de BKB Maquinaria y Dassaut Systemes SolidWorks Corporation (DS SolidWorks).

Ningún material se puede reproducir o transmitir de modo o por medio alguno, ya sea electrónico o mecánico, con ningún fin, sin la autorización explícita y por escrito de BKB Maquinaria y DS SolidWorks.

El software descrito en este documento se suministra bajo una licencia y solo se puede utilizar o copiar de acuerdo con los términos de esta licencia. Todas las garantías que DS SolidWorks ofrece para el software se establece en el Contrato de licencia, y nada de lo que firme o implique este documento o su contenido será considerado o visto como una modificación o enmienda de los términos, incluidas las garantías, de dicho contrato.

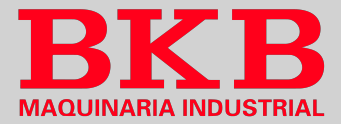

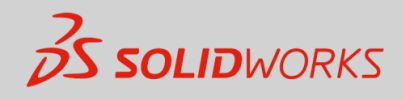

### **EJERCICIO GUÍA**

#### 1. Nueva pieza

Haga clic en Nuevo, cree una nueva pieza y luego guárdela como 'Practice\_02'.

#### 2. Selección del plano del croquis

Inserte un nuevo croquis y seleccione el plano 'Planta'. También se puede seleccionar el plano desde el gestor de diseño del *FeatureManager*.

#### 3. Croquizado de un rectángulo

- Haga clic sobre la opción *Rectángulo de esquina* y comience a trazar desde el origen 4.
- Agregue cotas al croquis a fin que quede completamente definido.

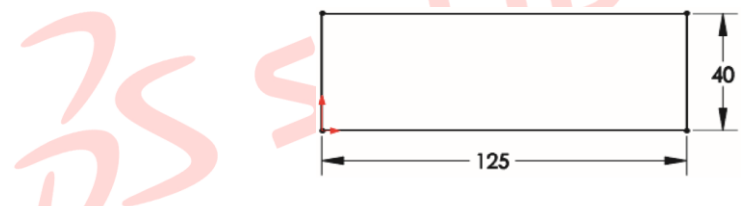

#### 4. Extrusión del rectángulo

Haga clic en *Extruir*, digite una profundidad de 10 mm hacia arriba y haga clic en *Aceptar*.

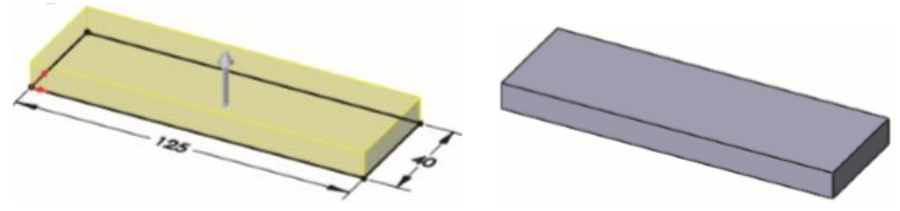

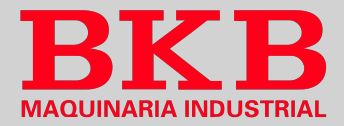

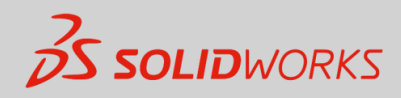

SOLIDWORKS ofrece la opción de cambiar de nombre a las operaciones que aparecen en el *FeatureManager*, dando un clic lento sobre la operación que desea renombrar, una vez esté resaltado digite el nuevo nombre y presione la tecla 'Enter'.

- 5. Operación saliente
- Seleccione la cara plana en la parte frontal de la pieza y haga clic en *Croquis*. Asegúrese que *Instant 3D*, en la pestaña *Operaciones*, se encuentre desactivado.

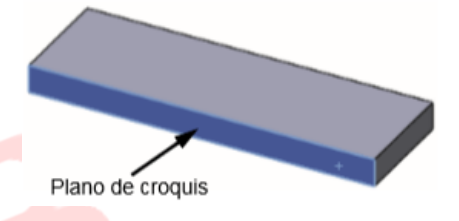

- Trace una línea vertical en la arista inferior, capturando un relación 'Coincidente' 🗹 en la arista inferior y una relación 'Vertical' 🕕.
- Diríjase a la pestaña *Croquis* del adminstrador de comandos, y de clic sobre la flecha hacia abajo asociada a la opción *Arco* y seleccione *Arco tangente*.
- Croquice un arco de 180° tangente a la línea vertical. Busque la línea de inferencia que indica que el punto final del arco está alineado con el centro del arco.
- Vuelva a seleccionar la opción *Línea* y trace una línea vertical desde el extremo del arco hasta la base y otra línea más para conectar los extremos inferiores
- Agregue las cotas lineales y radiales al croquis como se muestra en la imagen. En el caso del arco seleccione preferentemente su circunferencia para acotar y no su centro, a fin de permitir que otras opciones de cotas (mín. y máx.) estén disponibles.
- Haga clic en *Extruir*, digite una profundidad de 10 mm y verifique que la extrusión se dirija a la base que es la dirección apropiada en este ejemplo, de no ser así haga clic en *Invertir dirección* 2 y de clic en *Aceptar*.

#### 6. Operación cortar

• Presione la barra espaciadora y haga clic en *Frontal*. Agregue un rectángulo coincidente con la arista inferior del modelo y ponga las cotas que se muestran en la imagen.

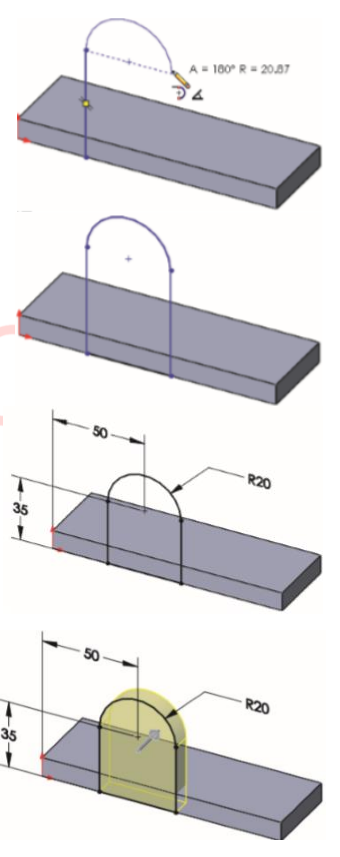

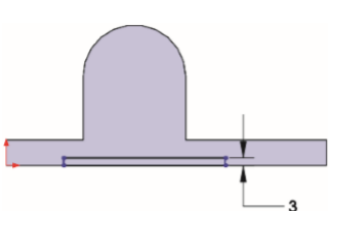

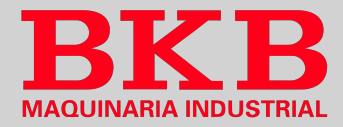

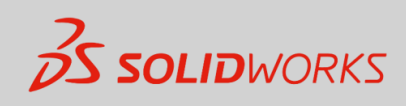

- Haga clic en *Extruir corte* y elija *Por todo*.
  Cambie de nombre de la operación a 'RanuraInferior'
- En *Operaciones*, haga clic en *Asistente para taladro*, luego seleccione:

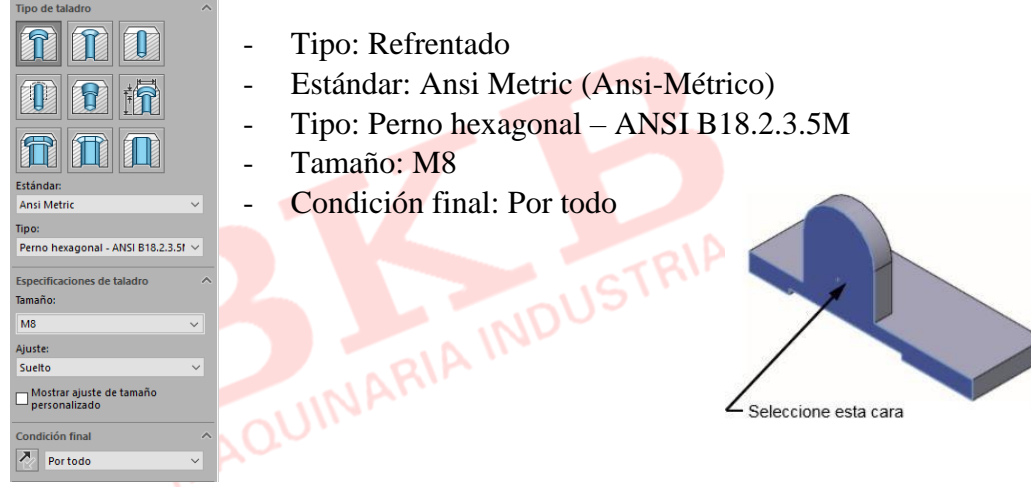

 Haga clic en la pestaña 'Posiciones', luego pase el cursor sobre la circunferencia del arco grande y cuando aparezca el símbolo de coincidente y haga clic sobre el punto central del arco. Busque el comentario que le dice que está enganchado al centro del arco y haga clic en *Aceptar* para agregar la relación y una vez más para completar el cuadro de diálogo.

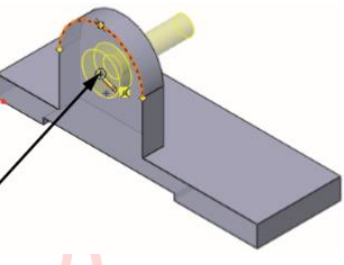

#### 7. Redondeo

- Haga clic en *Redondeo*, luego en *Manual*, posteriormente en *Redondeo con tamaño constante* y digite el valor de 8 mm de radio. Desactive 'Mostrar barra de herramientas de selección' y haga clic en 'Vista preliminar completa'.
- Selecciones las aristas que se muestran en el modelo y de clic en *Aceptar*.

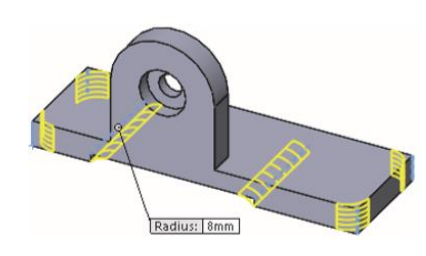

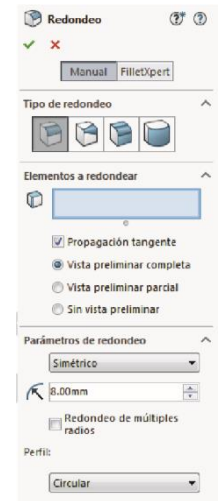

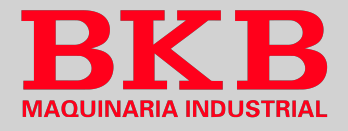

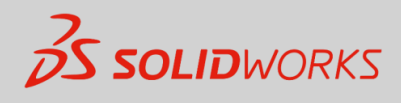

#### 8. Edición del croquis

- De clic derecho sobre el nombre de la operación 'RanuraInferior', y haga clic en *Editar croquis*.
- Seleccione el punto final y la arista como se muestra en la figura y agregue una relación *Coincidente*.
- Repita esta operación para el otro extremo del rectángulo. uego haga clic en Salir del croquis para reconstruir la pieza.

#### 9. Apariencias

- Haga clic en *Editar apariencia*, seleccione *Color*, luego la muestra 'Estándar' y uno de los colores como se indica.
- De clic en la pestaña 'DisplayManager'

#### 10. Nuevo dibujo

- Hacer clic en *Nuevo*, seleccionar *Dibujo* y luego de clic en *Aceptar*. En la ventana emergente haga clic en 'Examinar' y seleccione el formato de hoja 'B'.
- Anule la selección de 'Importar anotaciones'. Arrastre la vista 'Frontal' desde la *Paleta de visualización* y coloque en el dibujo.
- Agregue las vistas 'Superior', 'Derecha' y la vista isométrica en la esquina superior derecha.
- En las vistas 'Frontal', 'Superior' y 'Derecha' haga clic derecho, luego en *Arista tangente* y finalmente en *Sin aristas tangentes*.
- Haga clic en la 'Vista isométrica' y luego en Sombreado. También haga clic en la vista 'Frontal' y luego en Líneas ocultas visibles E.

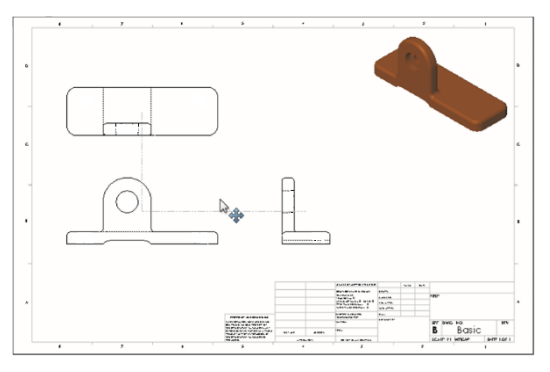

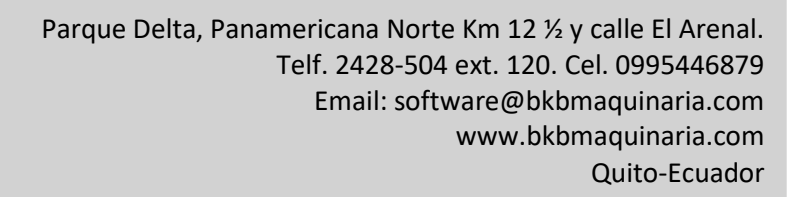

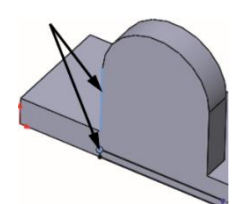

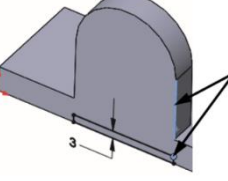

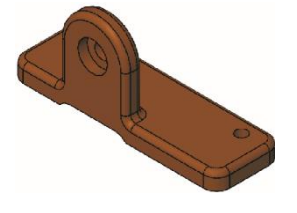

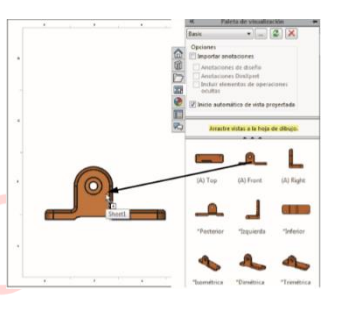

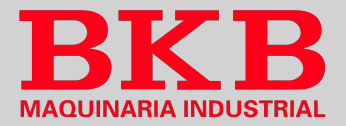

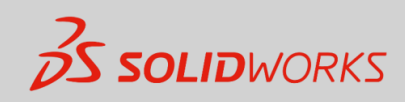

- Haga clic en *Centro de círculo*, deseleccione la opción 'Utilizar predeterminados del documento', seleccione *Líneas extendidas* y establezca el *Tamaño de centro de círculo* en 2 mm. Luego de clic en el arco grande de la vista frontal y continúe agregando centros de círculos a los dos taladros en la vista superior.
- Para acotar, haga clic en *Elementos de modelo*, luego en *Todo el modelo* como el valor de *Origen/Destino* y en *Importar elementos en todas las vistas*.
- En Cotas, de clic en Marcadas para dibujo, ubicaciones de taladros del Asistente para taladro, Anotación de taladro y Eliminar duplicados. Finalmente, en Aceptar.

| Centro de círculo                   | ?      |
|-------------------------------------|--------|
| ~ ×                                 |        |
| Mensaje                             | ~      |
| Estilo                              | ~      |
| Inserción automática                | ~      |
| Opciones de inserción man           | ual 🔨  |
| 🕀                                   |        |
| Centro de círculo<br>ranura         | de     |
| Centros de círculo de ranur         | a:     |
|                                     | i,J    |
| Atributos de visualización          | ~      |
| Utilizar predeterm<br>del documento | inados |
| Tamaño de centro de<br>círculo:     |        |
| 2.000mm                             | *      |
| I lineas extendidas                 |        |
| Uneas extendidas                    |        |
| Separación:                         |        |
| Separación:<br>2.500mm              | *<br>* |

Т

#### **EJERCICIOS DE REPASO**

#### 1. Ejercicio N° 1

- Cree la siguiente pieza empleando la información y las cotas que se proporcionan.

- Unidades: milímetros.
- Guarde la pieza con el nombre 'Chapa'

- Croquice en el plano 'Planta'. Agregue la geometría y las cotas como se muestra.

- Extruya el croquis 10 mm

- Genere un saliente, creando un nuevo croquis en la cara superior del sólido. Agregue la geometría y las cotas como se muestra y posteriormente extrúyalo 25 mm.

- Haga clic en *Asistente para taladro* y luego en la cara que se muestra, luego de clic en la pestaña 'Tipo' y configure las propiedades del taladro de la siguiente manera:

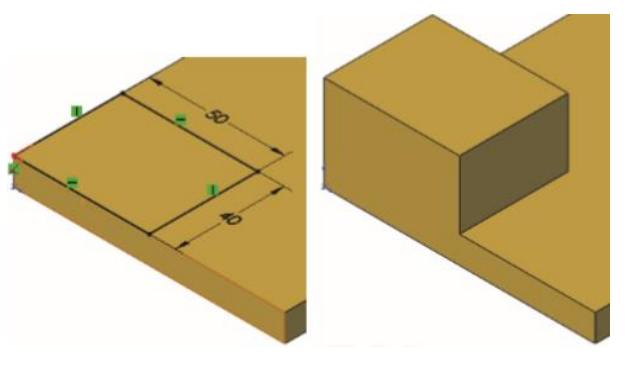

200

Parque Delta, Panamericana Norte Km 12 ½ y calle El Arenal. Telf. 2428-504 ext. 120. Cel. 0995446879 Email: software@bkbmaquinaria.com www.bkbmaquinaria.com Quito-Ecuador

\_

100

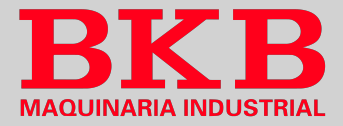

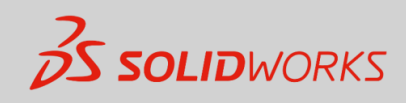

| Tipo: Teledro                                                                                                    |  |  |  |  |  |
|----------------------------------------------------------------------------------------------------|--|--|--|--|--|
| Estándar: ANSI Metric (Ansi-<br>Métrico)                                                                                                 |  |  |  |  |  |
| Tipo: Tamaños de perforadores                                                                                                    |  |  |  |  |  |
| Tamaño: 25 mm                                                                                                    |  |  |  |  |  |
| Condición final: Por todo                                                                                                    |  |  |  |  |  |
| Haga clic en la pestaña 'Posiciones' y coloque los puntos como se indica.                                                                |  |  |  |  |  |
| ¿Cuál es la masa del modelo si se encuentra en vista isométrica como se muestra en<br>la figura?                                         |  |  |  |  |  |
| a) 245.09 g b) 246.09 g c) 247.09 g d) 248.09 g                                                                                          |  |  |  |  |  |
| MAQU                                                                                                    |  |  |  |  |  |
| 2. Ejercicio N° 2                                                                                                    |  |  |  |  |  |
| - Cree la siguiente pieza empleando la información y las cotas que se proporcionan.                                                      |  |  |  |  |  |
| - Unidades: milímetros.                                                                                                    |  |  |  |  |  |
| - Guarde la pieza con el nombre<br>'Soporte_Base'                                                                                        |  |  |  |  |  |
| - Croquice en el plano 'Planta'. Agregue la geometría y las cotas como se muestra.                                                       |  |  |  |  |  |
| - Extruya el croquis 20 mm.                                                                                                    |  |  |  |  |  |
| - Croquice en la cara posterior. Agregue<br>la geometría y las cotas como se<br>muestra. Extruya éste croquis 20 mm,<br>como se muestra. |  |  |  |  |  |

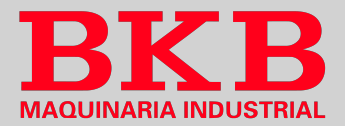

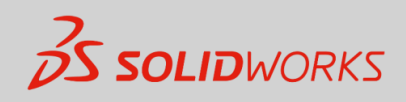

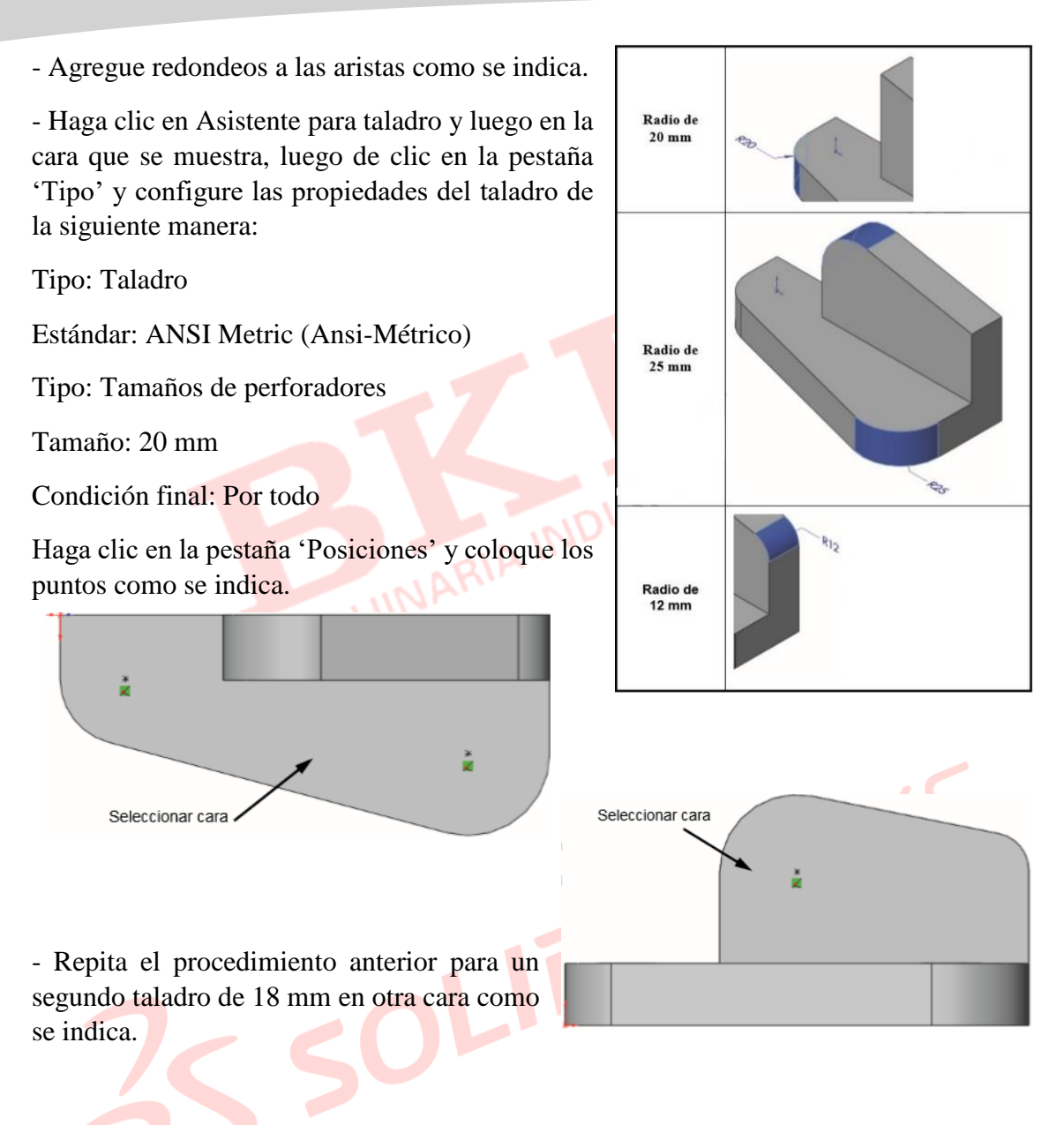

# ¿Cuál es la masa del modelo si se encuentra en vista isométrica como se muestra en la figura?

| a) 23 <mark>3.8</mark> 4 g | b) 234.84 g | c) 235.84 g | d) 236.84 |
|----------------------------|-------------|-------------|-----------|
| g                          |             |             |           |

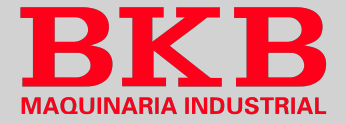

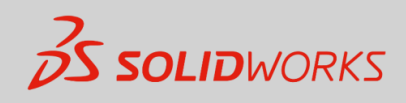

#### 3. Ejercicio N° 3

- Abra la pieza del Ejercicio Nº 2, de nombre 'Soporte\_Base'.
- Utilice el comando Crear dibujo desde pieza para crear las vistas de dibujo.
- Agregue las anotaciones y cotas respectivas como se indican

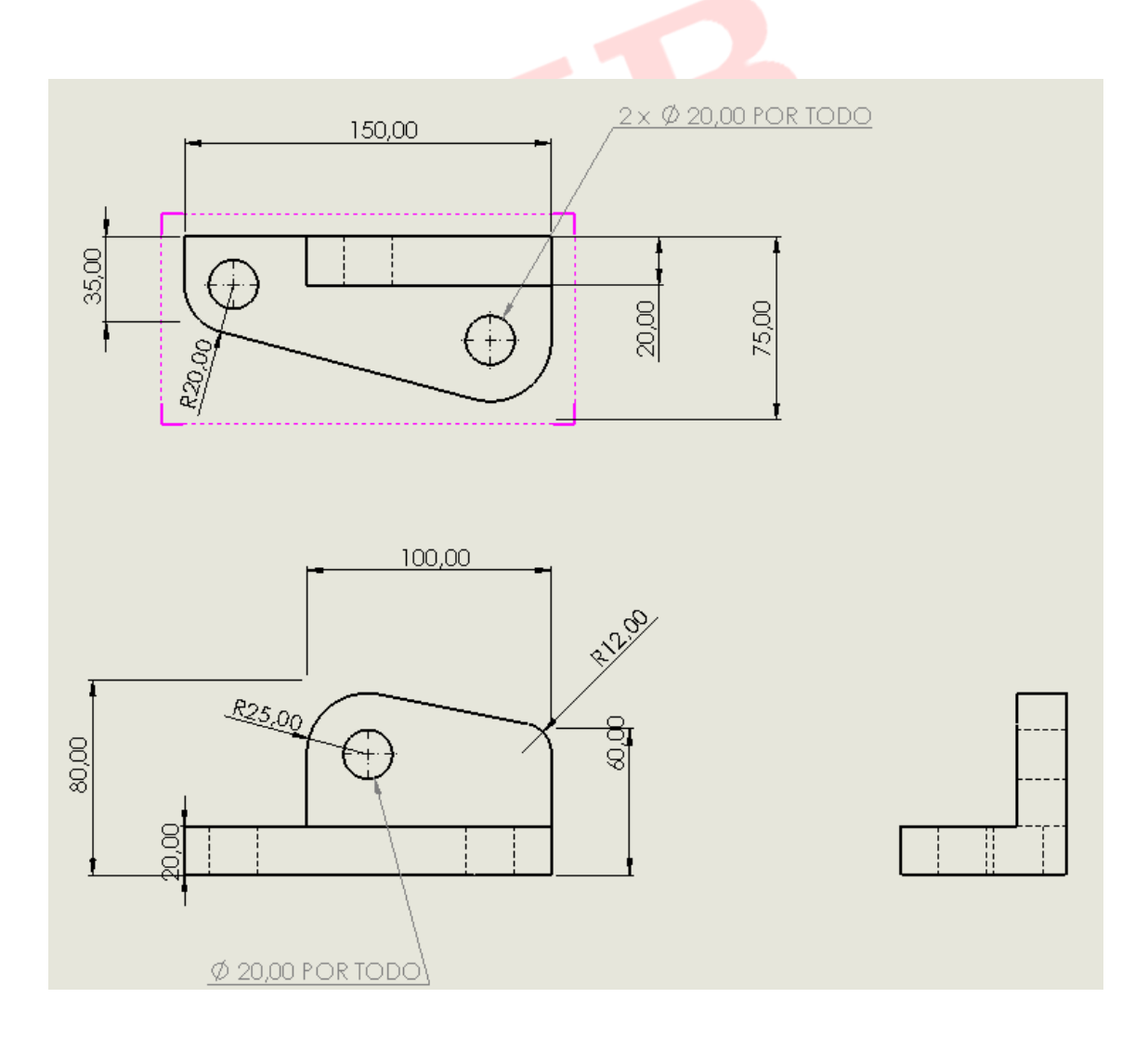

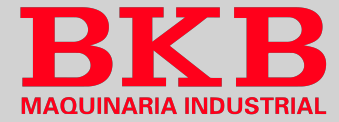

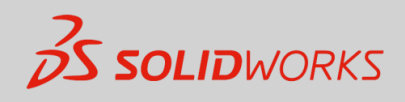

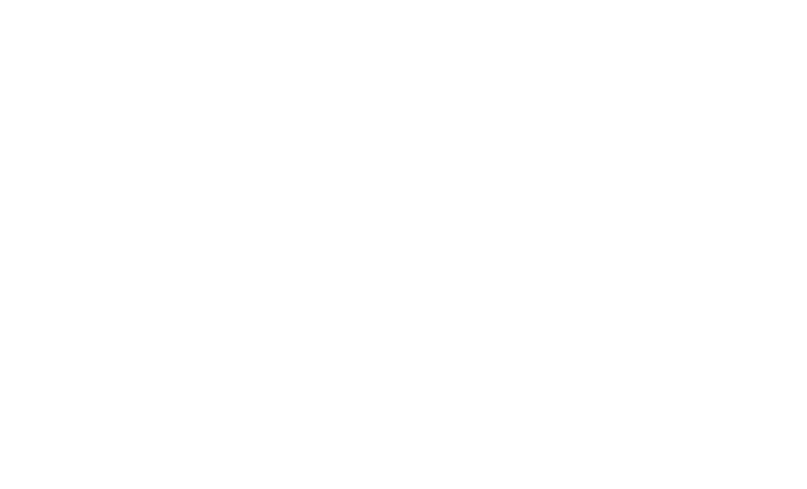

35 SOLIDWORKS